# IR Link (MGT) 使用说明书

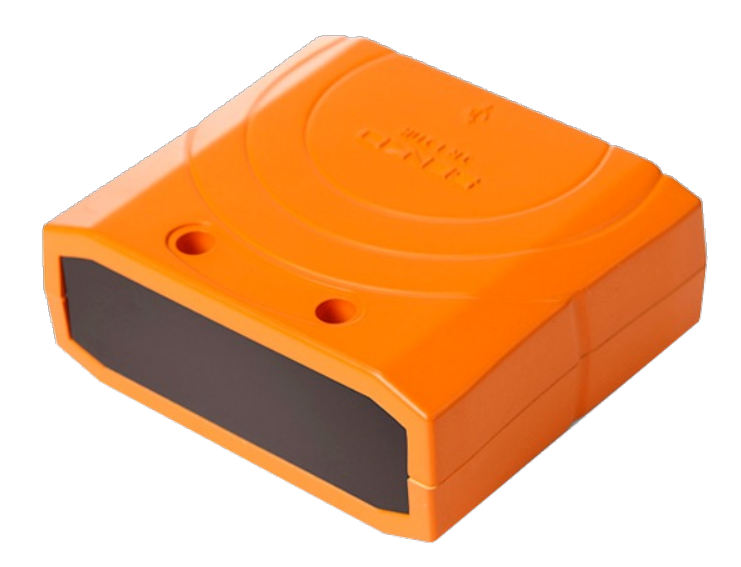

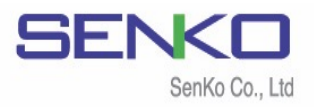

# 目录

| 注意事项              | 3  |
|-------------------|----|
| 1. 产品概述           | 4  |
| 1.1 描述            | 4  |
| 1.2 说明和零件         | 4  |
| 2. 下载和安装驱动程序      | 5  |
| 2.1 下载            | 5  |
| 2.2 软件安装          | 5  |
| 3. 启动软件           | 8  |
| 3.1 软件接口          | 8  |
| 3.2 打开IR Link通讯端口 | 8  |
| 3.3 连接错误          | 9  |
| 3.3.1 失败端口打开      | 9  |
| 3.3.2 发送超时        | 9  |
| 4. MGT 配置屏幕和功能    | 9  |
| 4.1 配置屏幕          | 9  |
| 4.2 功能 (Tool)     | 10 |
| 4.2.1 记录          | 11 |
| 4.2.2 校准          | 11 |
| 4.3 功能 (基本选项)     | 12 |
| 4.4 功能 (高级选项)     | 12 |
| 4.5 功能 (检查选项)     | 13 |
| 4.6 可选功能          | 14 |
| 5. 规格             | 15 |
| 有限保修              | 16 |

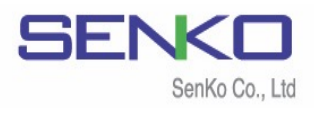

# / 注意事项

- ▲ 经权 产尝试, 预 损 , , 击 险 损 , 负责
- ▲ 没 险气 清洁环 设备
- ▲ 设备 剧 动,击 会导 设备

1

- ▲ 将设备
- ▲ ,请 细阅读说 书并

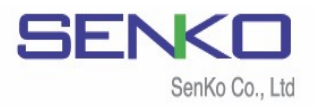

# 1. 产品概述

# 1.1 描述

| IR Link | 种 | 与N | 1GT复 气 检  | 测仪 | 设备。它 | SENK | 0.,LTD | 专 软 | 与 |
|---------|---|----|-----------|----|------|------|--------|-----|---|
| 监视      | 0 | 户  | 过IR Link设 | 浓  | , 报ì | 殳,   | 选项     | 载数  |   |

# 1.2 说明和零件

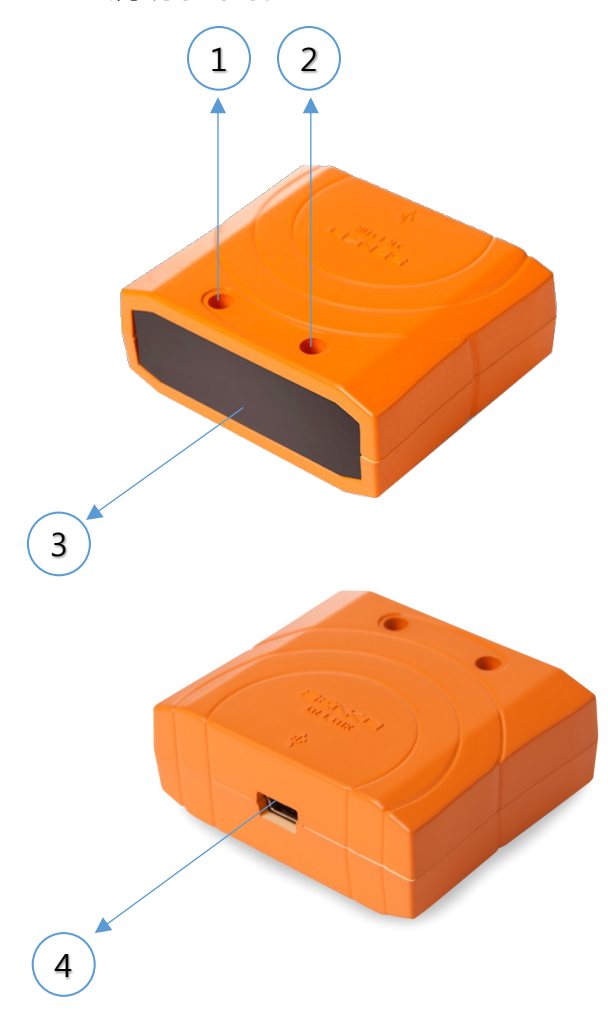

| No. | 描述                |  |  |  |  |  |  |  |
|-----|-------------------|--|--|--|--|--|--|--|
| 1   | 应用在任何任务时,蓝色LED闪烁  |  |  |  |  |  |  |  |
| 2   | 红色LED亮起(10秒)连接到电脑 |  |  |  |  |  |  |  |
| 3   | IR 链接屏幕           |  |  |  |  |  |  |  |
| 4   | 连接PC的USB连接端口      |  |  |  |  |  |  |  |

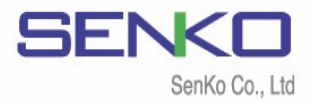

#### 2. 下载和安装驱动程序

#### 2.1 下载

载软 ,请访问 SENKO CO., LTD 页 (<u>www.senko-detection.com</u>) 或联系SENKO 授权经销商或服务中心

#### 2.2 软件安装

- ✓ 载 ,导✓ 双击 运
- ,请单击"Read More" "Run Away"  $\checkmark$  $\checkmark$ 将 开 IR Link Setup window (IR Link 设 ). 单击 "Next".

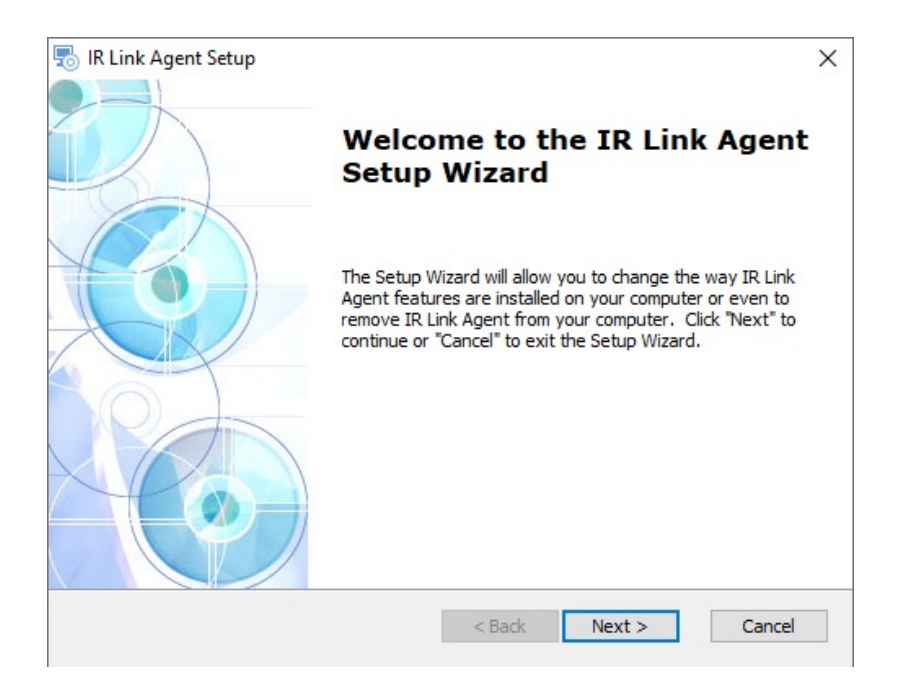

#### 选择 夹 $\checkmark$ 夹,请单击"览"输连 $\checkmark$

认 夹 ,请单击"Next"  $\checkmark$ 

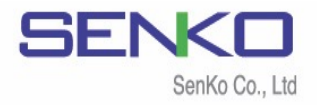

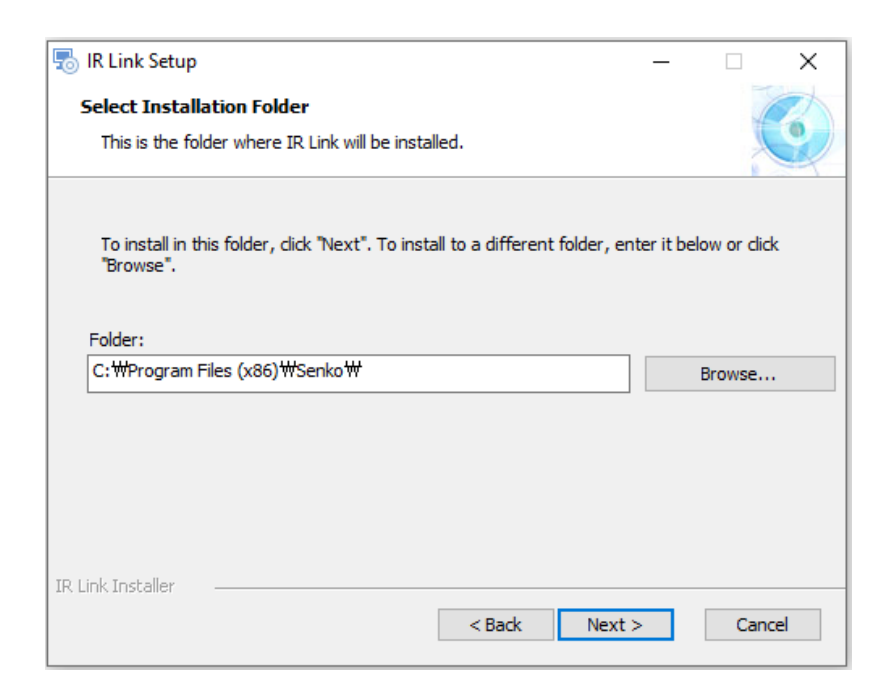

✓ 备开 ✓ 单击 "Install".

| 🐻 IR Link Setup                                                                                                    | ×     |
|----------------------------------------------------------------------------------------------------|-------|
| Ready to Install<br>The Setup Wizard is ready to begin the IR Link installation                                                                               |       |
| Click "Install" to begin the installation. If you want to review or change any of your installation settings, dick "Back". Click "Cancel" to exit the wizard. |       |
|                                                                                                    |       |
|                                                                                                    |       |
| IR Link Installer                                                                                                    | ancel |

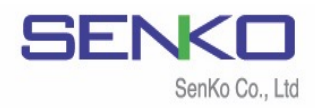

 $\checkmark$ 

| 请单击 | "Yes" |
|-----|-------|
|-----|-------|

1

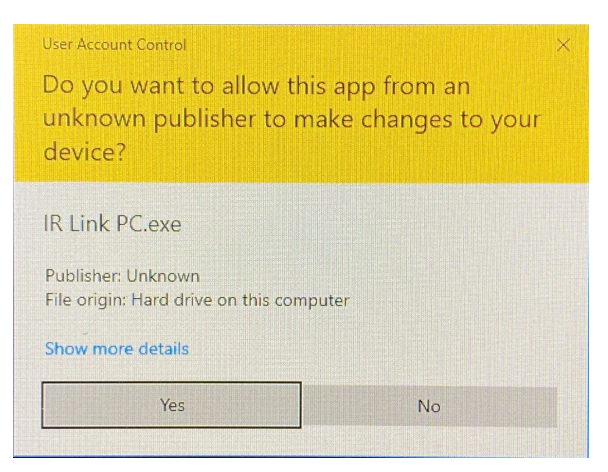

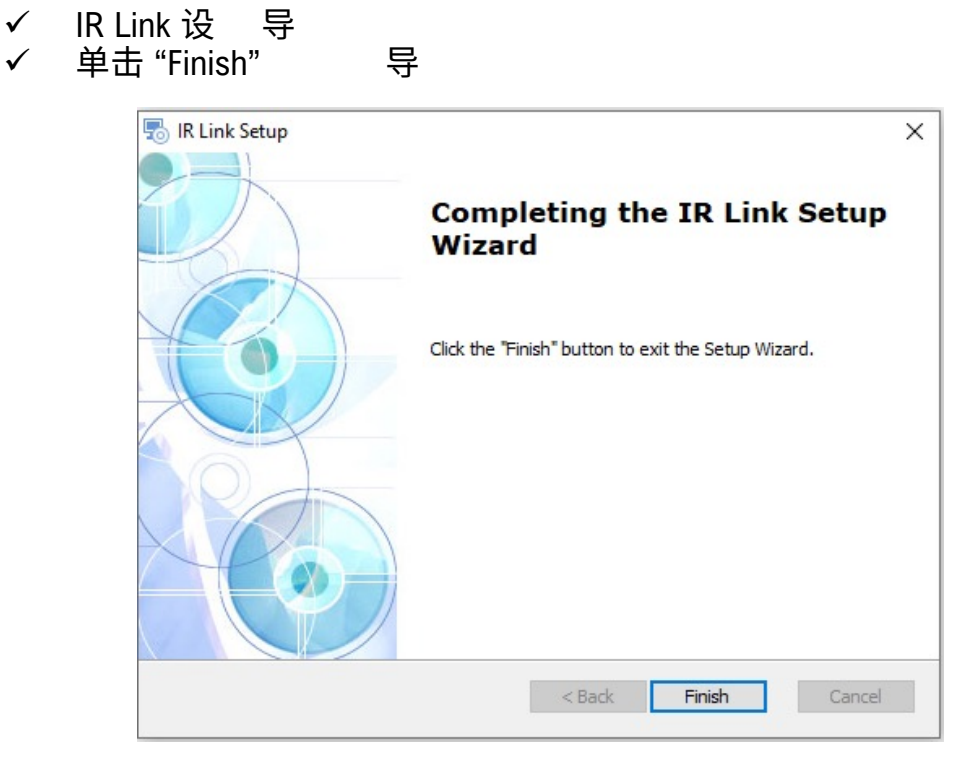

✓ 您现 运 驱动 并连 您 SGT SGT-P

#### 备注: 如果 IR Link未插入电脑 , 请不要打开软件

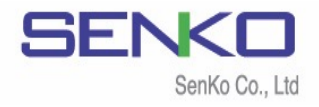

## 3. 启动软件

3.1 软件接口

、 启动软 ,请将IR-Link插 电脑 , 双击软 图标 , 许软 对电脑进 (单击"YES")。当软 开时 , 变 , , IR-Link 须连 SGT SGT-P

| S SENKO IR Link PC v1.7.2 |                           | × |
|---------------------------|---------------------------|---|
| File Tools Help           |                           |   |
| READ WRITE LOG            | Firm OPEN                 |   |
| SGI - SGIP                |                           |   |
| Serial Number             | Sensor Type 🗾 🗾 Low Alarm |   |
| Firmware Version          | High Alarm                |   |
| User ID/Message           | STEL Alarm                |   |
| Display                   | TWA Alarm                 |   |
| Stealth                   | Cal Time(sec)             |   |
| Self Test(hour)           | Cal Interval(day)         |   |
|                           | Bump Interval(day)        | 3 |

#### 3.2 打开IR-Link通信端口

击"OPEN"钮,软 许IR-Link 电脑 间进 。 ,会弹 "read Complete"(读 ) ,IR-link会 动扫 设备

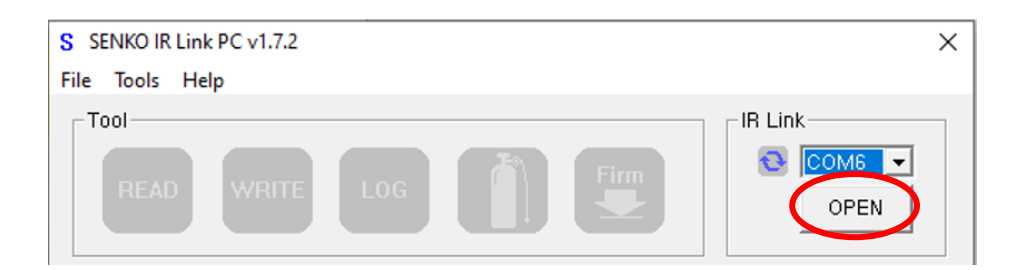

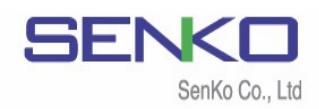

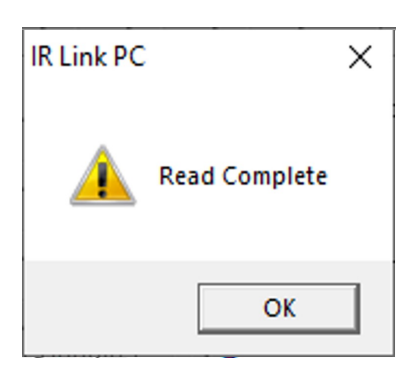

时显 "Read Complete"(读 )

#### 3.3 连接错误

#### 3.3.1 失败端口打开

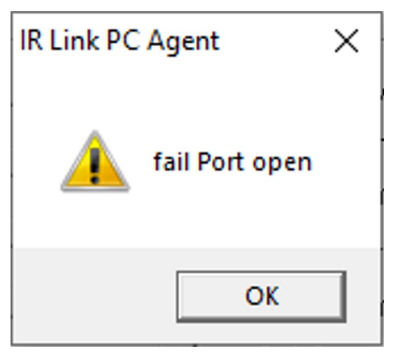

#### 3.3.2 发送超时

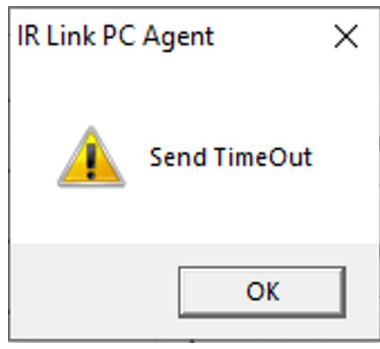

IR-Link 电脑 间 IR-Link连 , 则会弹 "Fail Port Open" 。 这种 况 , 请检查 电缆 连

IR-Link SGT/SGT-P 间 IR-Link连 , 则会弹 "Send Time Out" 。这种况 , 将IR-Link , SGT/SGT-P 。IR-Link SGT/SGT-P红 间 1cm

#### 4. MGT 配置屏幕和功能

4.1 配置屏幕

击"OPEN"钮,当IR-Link动扫 设备时,户将

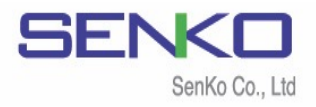

1

| SENKO IR Link PC v1.7.                                  | 2                                                                                                    |                                                                    |                                   |                                                                        |                                                                              | ×                                                                            |
|---------------------------------------------------------|----------------------------------------------------------------------------------------------------|--------------------------------------------------------------------|-----------------------------------|------------------------------------------------------------------------|------------------------------------------------------------------------------|------------------------------------------------------------------------------|
| File Tools Help                                         |                                                                                                    |                                                                    |                                   |                                                                        |                                                                              |                                                                              |
| READ WRIT                                               | E LOG                                                                                                    | Firm                                                               |                                   | //6 ▼<br>.OSE                                                          |                                                                              |                                                                              |
| Basic Option                                            |                                                                                                    |                                                                    |                                   |                                                                        |                                                                              |                                                                              |
| Serial Number<br>Firmware Version<br>User ID/Message    | 2.2<br>SAMPLE                                                                                                    | Low Alarm<br>High Alarm<br>STEL Alarm<br>TWA Alarm                 | LEL                               | 02<br>19.5 +<br>23.0 +                                                 | CO<br>10.0 +<br>20.0 +<br>200.0 +<br>30.0 +<br>30.0 +                        | H2S                                                                          |
| Advenced Option                                         |                                                                                                    |                                                                    |                                   |                                                                        |                                                                              |                                                                              |
| TWA Method<br>TWA Interval<br>STEL Interval<br>100% LEL | OSHA         ▼           8         ▲         hr           15         ▲         min           5.0         ▲         %Vol | Sensor Enabled<br>Cal Interval<br>Bump Interval<br>Calibration Gas | ✓ LEL<br>n/a →<br>n/a →<br>50.0 → | <ul> <li>✓ 02</li> <li>n/a ↓</li> <li>n/a ↓</li> <li>17.0 ↓</li> </ul> | <ul> <li>✓ CO</li> <li>n/a</li> <li>n/a</li> <li>100.0</li> <li>+</li> </ul> | <ul> <li>✓ H2S</li> <li>n/a</li> <li>n/a</li> <li>25.0</li> <li>↓</li> </ul> |
| Check Option                                            |                                                                                                    |                                                                    |                                   |                                                                        |                                                                              |                                                                              |
| SAFE Display                                            | Maintenance Notifi                                                                                                    | cation 🗖 Dock                                                      | Lock                              | Auto                                                                   | Zero                                                                         |                                                                              |
| Auto Hold                                               | GFF Lock                                                                                                    | T LEL                                                              | By %vol CH4                       | ☐ Stea                                                                 | dth                                                                          |                                                                              |
|                                                         |                                                                                                    |                                                                    |                                   | 5                                                                      | BEN                                                                          |                                                                              |

# 4.2 功能 (Tool)

|                   | Tool                             |
|-------------------|----------------------------------|
|                   | READ WRITE LOG                   |
| READ: "READ       | )"钮,显 MGT 当 设 ,并将 选项             |
| WRITE: "WRI       | ITE"钮,户   义  设                   |
| <b>LOG:</b> "LOG" | 钮, 户 载并显数 (参 4.2.1)              |
| CALIBRATION:      | 过IR-Link执"ZERO""SPAN" (参 4.2.2). |
| FIRM: "FIRM       | " 钮, 户 将当  级   。<br>们 页 载        |

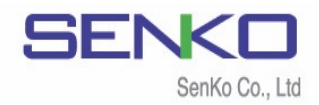

4.2.1 记录

| Log Download                  | ×        |
|-------------------------------|----------|
| Log Type                      | Erase    |
| Event Log 🔹                   | Download |
| Event Log<br>Event + Data Log |          |
| 0%                            |          |

此有两个选项。用户可以先选择"事件记录"或"事件+数据记录"然后再选择"下载" 或"删除"。点击"下载",软件会要求选择保存文件的位置。选择要保存的位置后, 进度条将从0%填充到100%。

#### 4.2.2 校准

| Calibration | ×                                      |
|-------------|----------------------------------------|
| Serial      |                                        |
| Gas Type    | LEL / 02 / CO / H2S                    |
| Conc        | Apply fresh air that free of hazardous |
| Cal Time(s) | 0                                      |
|             |                                        |
|             | 0%                                     |
|             | ZERO SPAN                              |

户 过IR-Link执 "ZERO" "SPAN" 。单击"ZERO"时,软 会询问"您 启动 ZERO 吗"。单击""继续 。"SPAN" "ZERO" 个过

#### **备注:保持IR-Link和MGT的屏幕对齐,直到下载或校准完成** 删掉的数据不可恢复

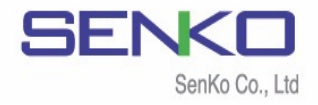

### 4.3 功能 (基本选项)

| – Paoie Option – – – – – – – – – – – – – – – – – – – |        |            |        |        |         |        |
|------------------------------------------------------|--------|------------|--------|--------|---------|--------|
| Basic Option                                         |        |            |        |        |         |        |
|                                                      |        |            | LEL    | 02     | CO      | H2S    |
| Serial Number                                        |        | Low Alarm  | 10.0 🔹 | 19.5 🔹 | 10.0 🔹  | 10.0 🔹 |
| Firmware Version                                     | 2.2    | High Alarm | 20.0 📩 | 23.0 🔹 | 20.0    | 15.0 🕂 |
| User ID/Message                                      | SAMPLE | STEL Alarm |        |        | 200.0 📩 | 15.0 🗜 |
|                                                      |        | TWA Alarm  |        |        | 30.0 🔹  | 10.0   |
|                                                      |        |            |        |        |         |        |

Serial Number (序列号): MGT序列号 (不可调).

Firmware Version (固件版本): MGT当前固件版本

User ID/Message (用户ID/消息): 户ID

Low / High Alarm (低/高警报):设备的低报警设置点和高报警设置点。 用户可以调整警报设置点

**STEL / TWA Alarm(STEL/TWA警报)**: 设备的STEL和TWA警报设置点。

用户可以根据国际或当地标准调整警报设置点.

#### 4.4 功能 (高级选项)

|                                                               | Advenced Option                                            |            |                 |        |        |            |        |    |  |
|---------------------------------------------------------------|------------------------------------------------------------|------------|-----------------|--------|--------|------------|--------|----|--|
|                                                               | TWA Method                                                 | OSHA 💌     | Sensor Enabled  | 🔽 LEL  | ☑ 02   | CO 🔽       | 🔽 H2S  |    |  |
|                                                               | TWA Interval                                               | 8 🕂 hr     | Cal Interval    | n/a 🔸  | n/a 🔹  | n/a 🔺      | n∕a ⊥  |    |  |
|                                                               | STEL Interval                                              | 15 📑 min   | Bump Interval   | n/a 🕂  | n/a 🕂  | n/a 🕂      | n/a 🕂  |    |  |
|                                                               | 100% LEL                                                   | 5.0 📑 %Vol | Calibration Gas | 50.0 🔹 | 17.0 + | 100.0 +    | 25.0 🔺 |    |  |
|                                                               |                                                            |            |                 |        |        |            |        |    |  |
| TWA Method (TWA方法):时间加权平均法计算空气中的平均暴露量。<br>可选择OSHA或ACGIH(计算方式) |                                                            |            |                 |        |        |            |        |    |  |
| TWA In                                                        | <b>TWA Interval (TWA间隔)</b> :间隔可以选择"n/a"也可以选择4~15小时(默认8小时) |            |                 |        |        |            |        |    |  |
| STEL In                                                       | nterval (STI                                               | EL间隔):短    | 期暴露限值           | 百时短:   | 期内的    | <b>小平均</b> | 暴霰限化   | 首。 |  |
|                                                               |                                                            |            |                 |        |        |            |        |    |  |
| 凹远侔 Ⅲ/a 蚁3~15分钟                                               |                                                            |            |                 |        |        |            |        |    |  |
| <b>100% LEL:</b> %vol与%LEL相等。默认值为沼气 (5%vol = 100%LEL).        |                                                            |            |                 |        |        |            |        |    |  |
|                                                               |                                                            |            |                 |        |        |            |        |    |  |
| Sensor Enabled (传感器已启用):MGT的每个传感器都可以启用或禁用                     |                                                            |            |                 |        |        |            |        |    |  |

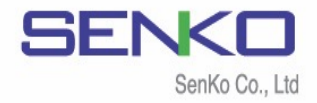

Cal Interval (Cal间隔):校准提醒每固定一天提醒一次(0(n/a)~365) Bump Interval (Bump间隔):Bump测试提醒每固定一天提醒一次(0(n/a)~365)

Calibration Gas (校准气体):通过此过程用户可以输入正确的气缸浓度

#### 4.5 功能 (检查选项)

| Check Option                                        |                                                                                          |  |
|-----------------------------------------------------|------------------------------------------------------------------------------------------|--|
| <ul> <li>SAFE Display</li> <li>Auto Hold</li> </ul> | faintenance Notification □ Dock Lock □ Auto Zero<br>IFF Lock □ LEL By %vol CH4 □ Stealth |  |

SAFE Display(安全显示):在新鲜空气中,将显示"安全区域"信息。 当存在气体(有害)时,警报将被激活(活性化) Auto Hold(自动保持):自动保持即使用户离开危险区域,单除非按下按钮, 否则警报将保持激活(活性化)状态 Maintenance Notification(维护通知):当校准和Bump测试到期时, 以LED闪烁通知用户

**OFF Lock(关闭锁定):**禁用MGT以停用或关闭,直到取消选中该框 **Dock Lock**:禁用MGT不通过自动管理平台或IR-LINK进行校准

LEL By %vol CH4: 以100%LEL标准, %LEL的最大范围调整为%Vol单位

Auto Zero: 每次打开MGT时,设备会自动执行ZERO校准。如果选中此选项,MGT 必须在没有气体的安全区域打开

Stealth (隐形):用户可以在特殊情况下关闭蜂鸣器, LED和震动

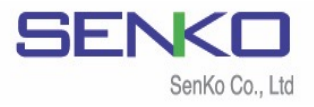

#### 4.4 可选功能

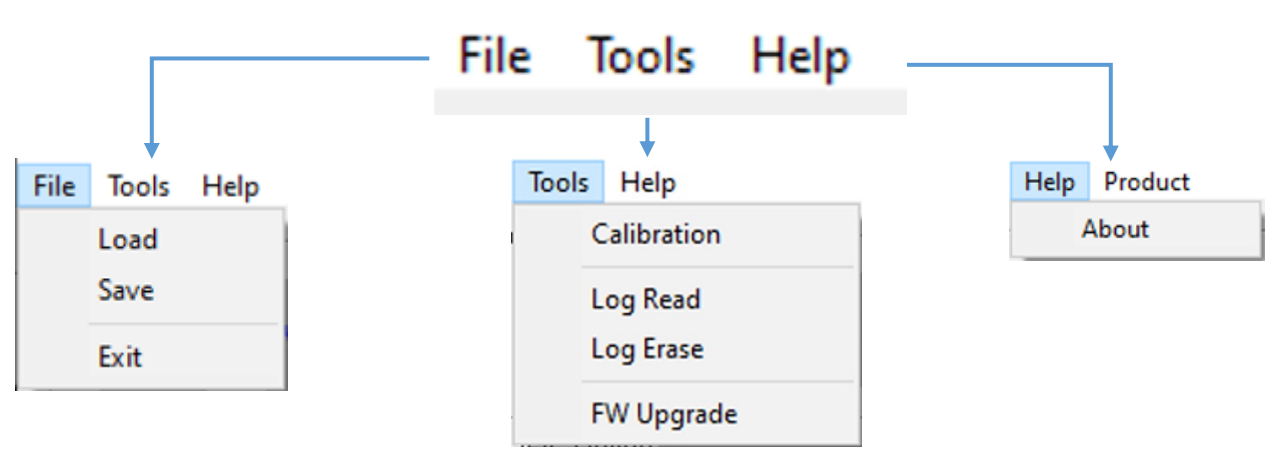

- Load (加载):加载并安装以前保存的配置为(\*cfg)文件
- Save (保存):将当前配置保存为(\*cfg)文件
- Exit (关闭):完成并关闭IR-Link向导

Calibration:用户可以通过IR-Link进行"ZERO"和"SPAN"校准(参考 4.2.2). Log Read (数据读取):下载并显示数据列表(参考 4.2.1). Log Erase (数据擦除):清除设备内存(已擦除的数据无法恢复) FW Upgrade (固件升级):将当前固件升级到最新固件已获得更多好处 About (关于):显示有关制造商的简要信息

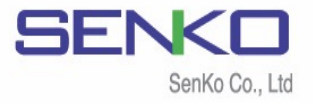

# 5. 规格

| 型号    | IR Link                                                       |
|-------|---------------------------------------------------------------|
| 尺寸    | 51 x 44 x 20mm (2 x 1.73 x 0.78 in.)                          |
| 重量    | 24.3g                                                         |
| 可用温度  | 10 - 40°C / 50 - 104°F                                        |
| 可用湿度  | 5-95%非冷凝相对湿度                                                  |
| 范围    | 50 - 406mm (2.0 - 16.0 inches)                                |
| 功率    | USB 功率 (5V)                                                   |
| 阅读&修改 | SENKO复合气体捕集器的警报设置点                                            |
| 报告    | SENKO复合气体捕集器的数据记录<br>SENKO复合气体捕集器的固件升级                        |
| 操作系统  | Compatible with Microsoft Windows XP, Vista, and<br>Windows 7 |
| 保证    | 激活(活性化)后2年,保质期1年                                              |

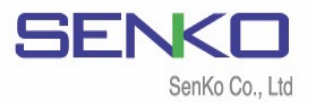

# 有限保修

 SENKO 证,从
 产
 权经销
 处购买
 两内,产
 务条

 艺

买 ( 证)。 测试 检查 产 谓 )滥、 1 , 则 、测试 当 责 经 ( 尝试, 产 损 权 预 韦 击、 , ` 损, 损 认责 险

产内达规,请联产权经销SENKO务,电话82-31-492-0445询维/货

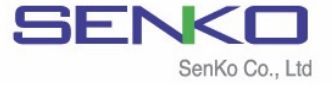

445, Doksanseong-ro, Osan-si, Gyeonggi-do, 18111, Republic of Korea

Tel : 82-31-492-0445 Email : sales@senko.co.kr Fax : 82-31-492-0446 Web : www.senko.co.kr